## LSQC 软件集成使用说明

1、点击应用中心,搜索 LSQC,点击"申请使用"。

| 应用中心                                          |                       |                    |                         |                       |                   |                      |              |     |   |      | - 0 > |
|-----------------------------------------------|-----------------------|--------------------|-------------------------|-----------------------|-------------------|----------------------|--------------|-----|---|------|-------|
| <b>应用分类</b><br>全部<br>超質云服务<br>应用云<br>工程<br>物理 |                       | 全部<br>LSQC<br>日前使用 |                         |                       |                   |                      |              |     |   | LSQC | Q     |
| 2、点击                                          | "LSQC                 | 〕图标"               | ,打开                     | 应用集                   | 成窗口,              | 再点击                  | <b>告"提</b> 交 | 作业" | 0 |      |       |
| 账号管理                                          | Xshell                |                    | SSH                     |                       | <b>武士</b><br>风雷云  | lepro_linu           | Abinit       |     |   |      |       |
| <b>侈</b> 使                                    | CESSARCEM<br>STAR-CCM | COMSOL             | Fluent<br>交互式<br>fluent | Gaussian <del>Z</del> | LoongSTA          | RMC<br>RMC           | LSQC         |     |   |      |       |
| Putty                                         | Fluent<br>Fluent      | СР2К               | 会员中心                    | openSees<br>OpenSees  | LoongSA           | QFLOW<br>Q-Flow      | MaaS平台       |     |   |      |       |
| WinScp                                        | VASP                  | Lammps             | 云服务客户<br>美清理工具          |                       | LoongCALF         | VNC (3D)             |              |     |   |      |       |
| <b>同</b> 述演試                                  | Materials             | OpenFOAM           | STAR-<br>CCM+           | ABACUS                | 2010年1月1日         | мспрб                |              |     |   |      |       |
| 应用中心                                          | Gaussian              | Autodyn<br>Autodyn | ANSYS-<br>Fluent        | R                     | <b>双签合同确</b><br>认 | BigModel             |              |     |   |      |       |
| 计费中心                                          | CFX                   | ANSYS              | Jupyter                 | STAR-<br>CCM+         |                   | QQQ<br>科研助手<br>beta版 |              |     |   |      |       |

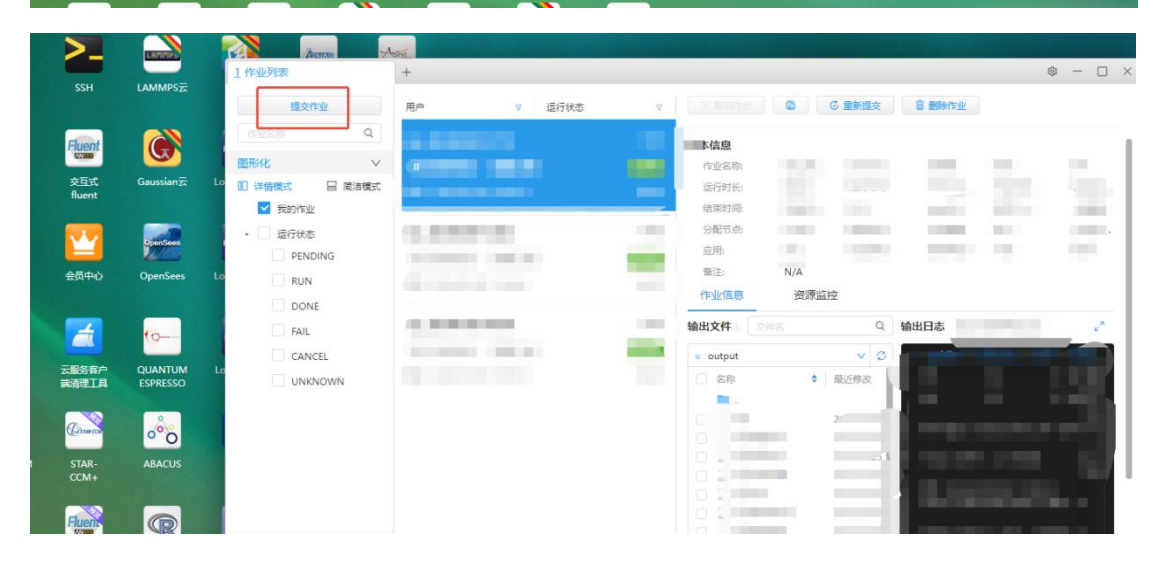

3、选择软件版本(根据自己的算例类型选择合适的版本),设定单节点使用的进程数、节

|        | f放试用了,去试试?           | 试用专业版                                                 | 不再把   |
|--------|----------------------|-------------------------------------------------------|-------|
| )作业参数  |                      |                                                       |       |
|        | 作业名称 (firstMainFileN | lame)_(timestamp) 软件版本 3.0                            | ~     |
| (LSQC) | 作业规模                 | 3.0<br>20 sherin                                      |       |
| ALL R. | 每个节点使用的进程数           | 4                                                     |       |
|        |                      | 超算中心                                                  | 限制    |
|        |                      | ● 北京超级云计算中心T6分区 v6_384 43968 68448 0 N/A sch11386 ∨ 命 | 0     |
|        | 详细参数                 |                                                       |       |
|        | 节点数 ①                | 1                                                     | v     |
|        | 每个进程使用的cpu核数         | 24                                                    |       |
|        | 时间上限(分)①             |                                                       |       |
| )输入文件  |                      |                                                       | 洪海    |
|        | 业选 [*.gjf] 可选 [可选文/  | 件史] 可选 问选其他文件]                                        | ALL P |

点数、每个进程使用的核数;接着点击"选择"上传输入文件。

## 4、进入文件查询页面,支持本地文件和远端文件(超算端)单个或多个同时上传。

| 1 作业列表      | 2 提交          | × +                                               |      |
|-------------|---------------|---------------------------------------------------|------|
| 本地文件 远端文件   |               |                                                   |      |
| 必选 [*.gjf]  | > / > public5 | > home > t6s001978 > test-minimum > test1-cim-mp2 | ~ 0  |
| mp2.gjf ×   | 3 名称          | ◆ 最近修改 ◆ 文件大小 ◆ 扩展名 ◆                             |      |
| 可选 [可选文件夹]  | 🖉 📘 mp2.nif   |                                                   |      |
| 可选 [可选其他文件] | sub           | 6.32.39 1.32KB .sh                                |      |
|             | 右击进           | 题"添加为输入文件"                                        |      |
|             |               |                                                   |      |
|             |               |                                                   |      |
|             |               |                                                   |      |
|             |               |                                                   |      |
|             |               |                                                   |      |
|             |               |                                                   |      |
|             |               |                                                   |      |
|             |               |                                                   |      |
|             |               |                                                   | 精定返回 |

提示: 算例名字最好不要有空格, 否则会提交不了作业。

## 5、等待上传完成, 点击"提交"即可。

| 1 作业列表 | 2 提交               | × +                               |           |           |   |     |           | \$         | -  |         | × |
|--------|--------------------|-----------------------------------|-----------|-----------|---|-----|-----------|------------|----|---------|---|
|        |                    | <ul> <li>北京超级云计算中心T6分区</li> </ul> | v6_384 44 | 832 70752 | 0 | N/A | t6s001978 | 6          | 0  |         |   |
|        | 详细参数               |                                   |           |           |   |     |           |            |    |         |   |
|        | 节点数 ①              | 1                                 |           |           |   |     |           |            | V  |         |   |
|        | 每个进程使用的cpu核数       | 24                                |           |           |   |     |           |            |    |         |   |
|        | 时间上限(分) ①          |                                   |           |           |   |     |           |            |    |         |   |
|        |                    |                                   |           |           |   |     |           |            |    |         |   |
| ② 输入文件 |                    |                                   |           |           |   |     |           |            |    |         |   |
|        | mp2.gjf            |                                   |           |           |   |     |           | $\bigcirc$ | 取消 | ۲ų<br>N |   |
|        |                    |                                   |           |           |   |     |           |            |    |         |   |
|        |                    |                                   |           |           |   |     |           |            |    |         |   |
| ③ 输出文件 |                    |                                   |           |           |   |     |           |            |    |         |   |
|        | 远端输出目录 /public5/ho | me/t6s001978/jobs                 |           |           |   |     |           |            | 更  | X       |   |
|        |                    |                                   |           |           |   |     |           | ,          |    |         | _ |
| A      |                    |                                   |           |           |   |     |           |            | Ë  | 詨       |   |

6、提交后,进入作业运行查看画面,分为"详情模式"和"简洁模式",可查看作业运行状态, 输出文件和输出日志。

| 图片                                                             |                             |        |                              |                                 |        |                     |                        |                       |            |
|----------------------------------------------------------------|-----------------------------|--------|------------------------------|---------------------------------|--------|---------------------|------------------------|-----------------------|------------|
| 1 作业列表                                                         | +                           |        |                              |                                 |        |                     |                        | © − 1                 |            |
| 提交作业                                                           | 用户                          | ₽      | ×取消作业                        | <ul> <li>⑤ 重新提交</li> </ul>      |        |                     |                        |                       |            |
| 作业名称 Q                                                         | h2o_ccsd.gjf_20250313212841 | LSQC   | 基本信息                         |                                 |        |                     |                        |                       | 1          |
| 图形化 ∨                                                          | ID: 23251851 核政: 96         | RUN    | 作业名称:                        | h2o ccsd.gjf 2025031321         | 运行状态:  | RUN                 | 核败:                    | 96                    | - 1        |
| DD 详情模式 🛛 🖯 筒洁模式                                               | 提交: 2025-03-13 21:27:01     | 0:0:8  | 运行时长:                        | 0:0:8                           | 提交时间:  | 2025-03-13 21:27:01 | 开始时间:                  | 2025-03-13 21:29:37   | - 1        |
| ☑ 我的作业                                                         |                             |        | 结束时间:                        | N/A                             | 队列:    | v6_384              | 超算中心:                  | 北京超级云计算中心T6分[         | z          |
| <ul> <li>         ・         ・         运行状态         </li> </ul> | nacl.gjf_20250312164653     | LSQC   | 分配节点:                        | m3cm1507                        | 超算账号:  | t6s001978           | 用户:                    |                       | e          |
| PENDING                                                        | ID: 23233339 核数: 96         | DONE   | 应用:                          | Isqc                            | 作业编号:  | 23251851            | 卡数:                    | N/A                   | - 1        |
| RUN                                                            | 提交: 2025-03-12 16:45:08     | 0:6:33 | 备注:                          | N/A                             |        |                     |                        |                       | - 1        |
| DONE                                                           |                             |        | 作业信息                         | 资源监控                            |        |                     |                        |                       |            |
| FAIL                                                           | wat.gjf_20250312164319      | LSQC   | 输出文件                         | 上 文件名                           |        | Q 输出日志 slurm-2325   | 1851.out               | ×                     | 0          |
| CANCEL                                                         | ID: 23233302 核数: 96         | DONE   | « jobs > h2o                 | _ccsd.gjf_20250313212841 > outp | out 🗸  |                     | > t5:001070 - j:       | ha ha contai 2025031. |            |
| UNKNOWN                                                        | 提交: 2025-03-12 16:43:04     | 0:8:39 | ○ 名称                         | \$ 最近修改                         | ♦ 文件大小 | <pre></pre>         | ot overwrite d<br>ccsd | irectory              | 61         |
|                                                                | h2o_ccsd.gjf_20250312164141 | LSQC   | □<br>□ h2o_cc                | sd.gjf 2025-03-13 21:28:59      | 5 89   | Input file: h2      | o_ccsd.gjf             |                       |            |
|                                                                | ID: 23233291 核数: 96         | DONE   | 🕑 📃 slurm-                   | 23251851 2025-03-13 21:29:4     | 2 8    | 35B                 |                        |                       | <b>.</b> . |
|                                                                | 提交: 2025-03-12 16:41:30     | 0:0:27 |                              |                                 |        |                     |                        |                       |            |
|                                                                | cc.gjf_20250312164030       | LSQC   |                              |                                 |        |                     |                        |                       |            |
|                                                                | ID: 23233280 核数: 96         | DONE   |                              |                                 |        |                     |                        |                       |            |
|                                                                | 提交: 2025-03-12 16:39:50     | 0:0:11 |                              |                                 |        |                     |                        |                       | <b>.</b>   |
|                                                                |                             |        |                              |                                 |        |                     |                        |                       |            |
| 回收站 >                                                          | < 1 >                       |        |                              |                                 |        |                     |                        |                       |            |
|                                                                |                             |        | $\leftarrow \   \rightarrow$ | @ @ ⊡ ் ⊻                       |        |                     |                        | a <sup>g</sup>        | (E)        |